# Zoom を活用したWeb 研修「参加」マニュアル

- 第 1.1 版 -

2020 年 11月 13 日 一般社団法人 千葉県作業療法士会

# - 目次 -

| ١.          | 参加までのフローチャート・・・・・・・・・・・・ P.2            |
|-------------|-----------------------------------------|
|             |                                         |
| Ш.          | Zoom を使う前に                              |
| 1.          | 事前準備(必要な通信機器)・・・・・・・・・・・・・P.3           |
| 2.          | ミーティングに参加する際のお願い(厳守)・・・・・・・P.3          |
| 3.          | 注 · · · · · · · · · · · · · · · · · · · |
|             |                                         |
| <u>   .</u> | Zoom のダウンロード                            |
| 1.          | パソコンの場合・・・・・・・・・・・・・・・・・・ P.4           |
| 2.          | タブレット端末(iOS、Android の場合)・・・・・・・・P.5     |
| IV.         | ミーティングに参加する                             |
| 1.          | パソコンの場合・・・・・・・・・・・・・・・・・・ P.6           |
| 2.          | タブレット端末(iOS、Android の場合)・・・・・・・・P.8     |
|             |                                         |
| ۷.          | Zoom の主な機能                              |
| 1.          | 共通(参加者・ホスト)の機能・・・・・・・・・・・P.10           |
| 2.          | 参加者の機能・・・・・・・・・・・・・・・・・・P.11            |
| 3.          | タブレット端末(iOS、Android の場合)・・・・・・・ P.14    |
| 4.          | 名前の変更方法・・・・・・・・・・・・・・・・・・P.15           |

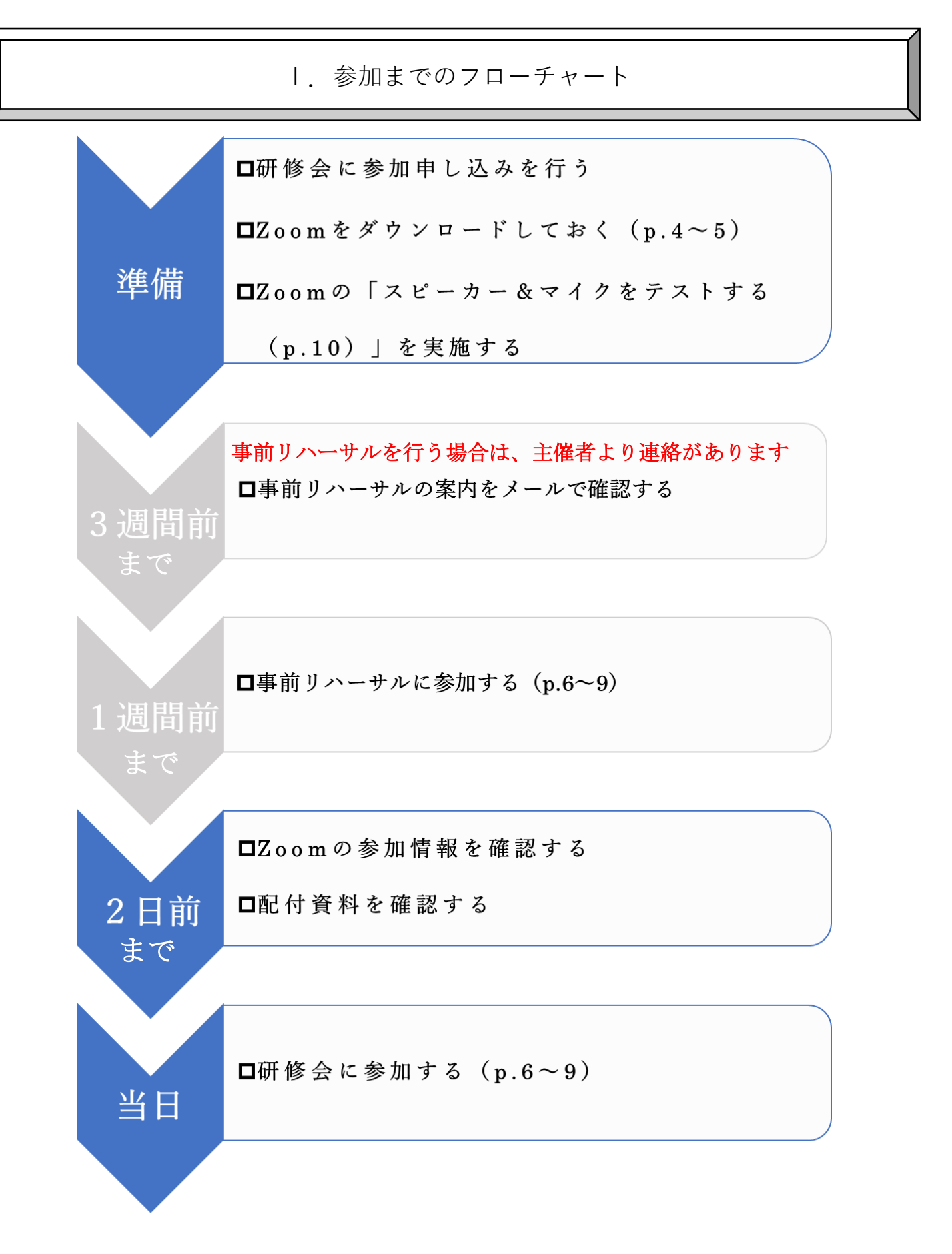

II. Zoom を使う前に

1. 事前準備(必要な通信機器)

- Zoomの操作性やバッテリーなどの状況からパソコンが最も参加しやすいが、スマートフォンやタブレットでも参加は可能である。
- ② カメラおよびマイク付きの通信機器で参加する。
- ③ Wi-Fi 接続、LAN ケーブルでインターネットが利用できれば自宅、職場等でも参加可能である。可能な限り通 信環境の良いところで参加する。

④ 通信状況が心配な場合には、Windows、macOS、Linuxのシステム要件(推奨環境)を確認する。
 <a href="https://support.zoom.us/hc/ja/articles/201362023-PC-Mac-">https://support.zoom.us/hc/ja/articles/201362023-PC-Mac-</a>

 <a href="https://support.zownus/hc/ja/articles/201362023-PC-Mac-">https://support.zownus/hc/ja/articles/201362023-PC-Mac-</a>

Linux%E3%81%AE%E3%82%B7%E3%82%B9%E3%83%86%E3%83%A0%E8%A6%81%E4%BB%B6

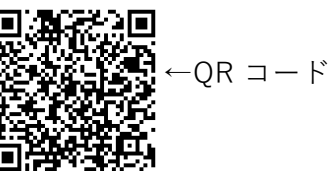

- 2. ミーティングに参加する際のお願い(厳守)
- 最新バージョンの Zoom (<u>https://zoom.us/download#client\_4meeting</u>)を使用する。
   Zoom 画面右上の個人プロフィール画像をクリックし、「アップデートを確認」をクリックすることで最新のバージョンか否かの確認ができる。

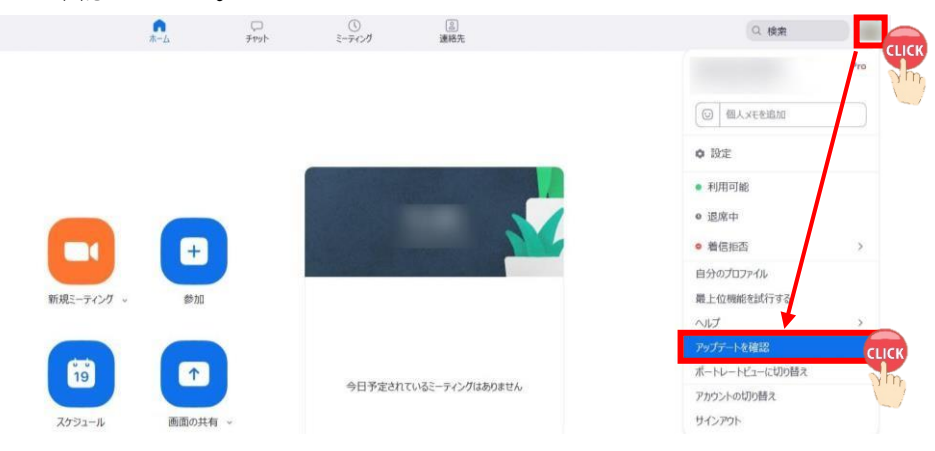

- ② 初めて Zoom を使用される方は「スピーカー&マイクをテストする (p.10 参照)」を実施することを勧める。
- ③ 本名(フルネーム)で参加する。
- ④ 「ミュート(消音)」の状態で参加する。
   (ノイズやオーディオエコー・オーディオフィードバックによるトラブルを防止するため。)
- ⑤ 「招待 URL」、「ミーティングID」、「パスワード」の転送、共有は禁止。
- ⑥ ミーティング中の「画面の録画・撮影」、「音声の録音」は禁止。
- 3. 注
- ① Zoom バージョン 5.4.2 (2020 年 11 月 11 日時点)を基に本マニュアルを作成しているため、今後のアップ デートによっては使用手順や設定画面が異なる場合がある。
- ② 千葉県作業療法士会や日本作業療法士協会の動向に伴い、本マニュアルの内容に変更が生じる場合もある。

Ⅲ. Zoom のダウンロード

- 1. パソコンの場合
- ① 「Zoom ミーティング-Zoom」をクリック。

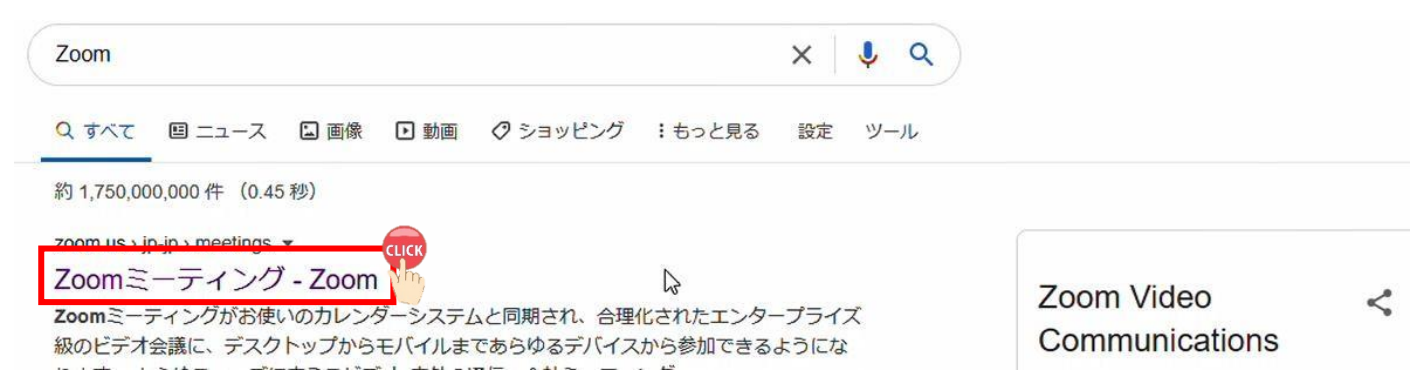

② 画面右上の「RESOURCES」⇒「Download Zoom Client」をクリック。

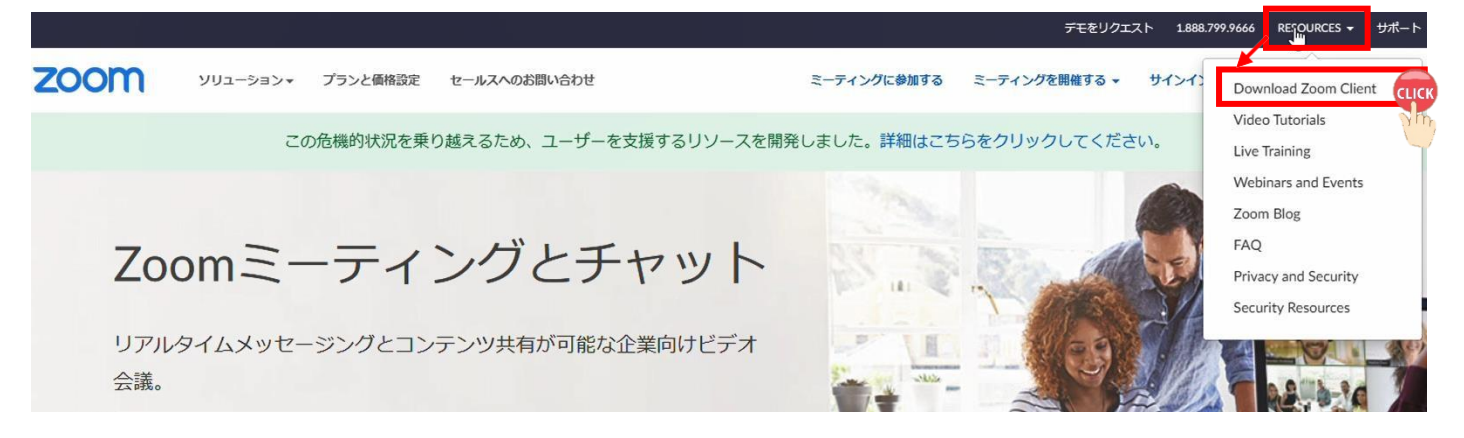

③ 「ミーティング用 Zoom クライアント」の「ダウンロード」クリック⇒画面左下「Zoominstaller.exe」をクリ ック。ダウンロードが開始され、コンピューター上にアプリケーションがインストールされる。

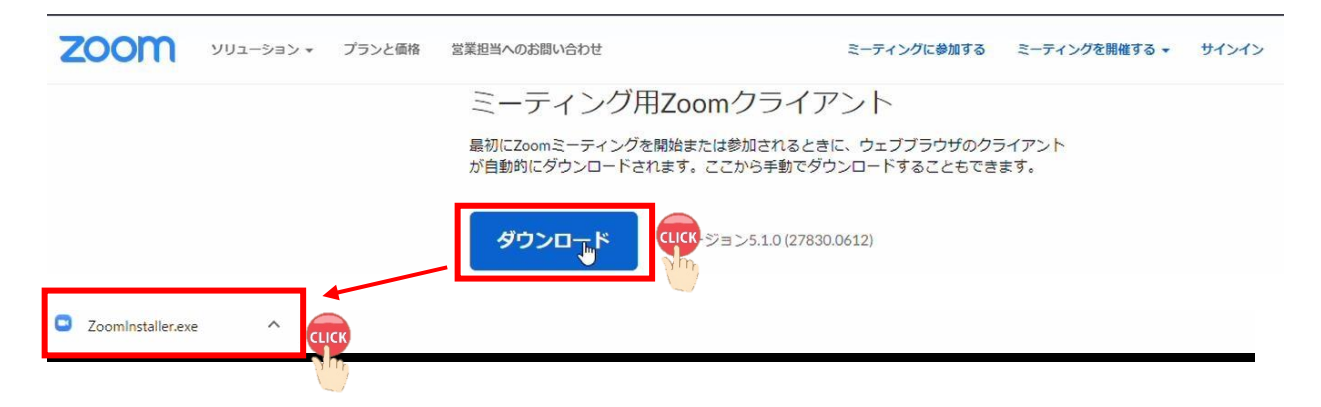

「ZOOM Cloud Meetings」アプリをインストールする。
 (iOS→App Store、Android→Google Play) ※画像は iPhone (iOS)

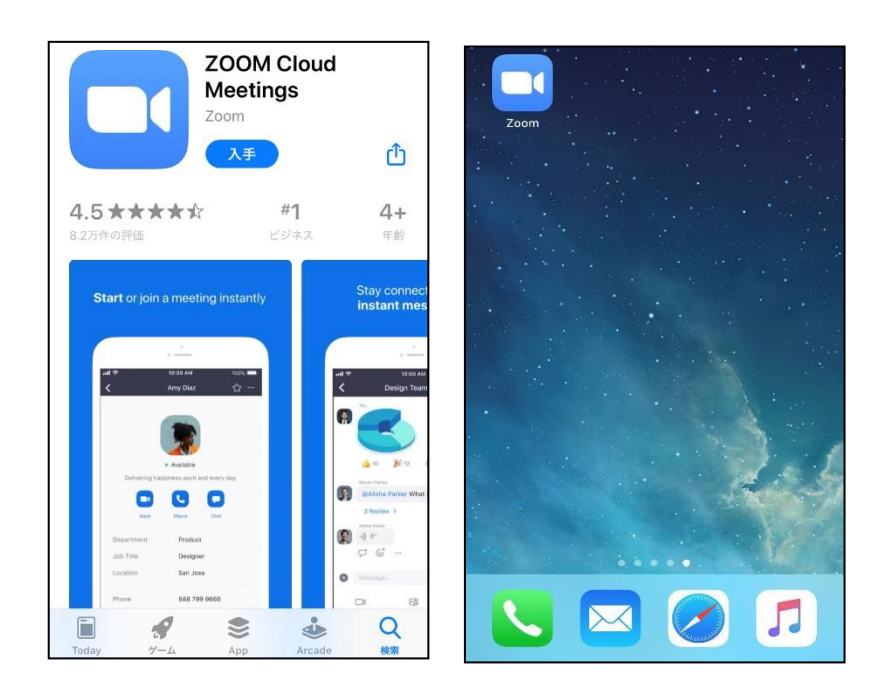

IV. ミーティングに参加する

1. パソコンの場合

【ミーティング ID とパスワードを直接入力する方法】

① 「ミーティングに参加」をクリック。

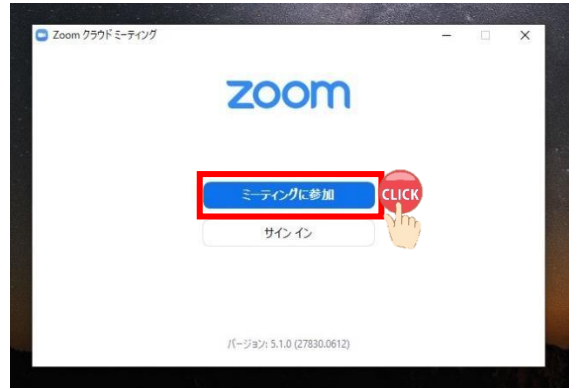

.....

② 招待メールにある情報と名前を入力し、「参加」をクリック。(画像は招待メールの一例)

|    | 受信トレイ          | 参加考复你                               |       | Zoom X                                                    |
|----|----------------|-------------------------------------|-------|-----------------------------------------------------------|
| *  | スター付き          | e manut                             |       | ミーティングに参加                                                 |
| 0  | スヌーズ中          | 招待URL:https://zoom.us/<br>ミーティングID: |       | →                                                         |
| ~  | もっと見る          | パスワード:                              | Check | 名前 ————————————————————————————————————                   |
|    |                |                                     | E.    | □ 将来のミーティングのためにこの名前を記憶する                                  |
|    |                |                                     |       | <ul> <li>□ オーディオに接続しない</li> <li>□ 自分のビデオをオフにする</li> </ul> |
|    |                |                                     |       |                                                           |
|    | ミーティングパスワードを入け | blantian X                          |       | 2 m                                                       |
| 20 | ミーティング         | パスワードを入力して                          |       |                                                           |
|    | ください           |                                     |       |                                                           |
|    | ィミーティングパスワー    | k                                   |       |                                                           |
|    | *****          |                                     |       |                                                           |
|    |                |                                     |       |                                                           |
|    |                |                                     |       |                                                           |
|    |                |                                     |       |                                                           |
|    |                |                                     |       |                                                           |
|    |                |                                     |       |                                                           |
|    |                | こーテインクルを参加<br>くいで、キャンセル             |       |                                                           |
|    |                |                                     |       |                                                           |

メールにある「招待 URL」をクリックした後、「Zoom Meetings を開く」をクリック。

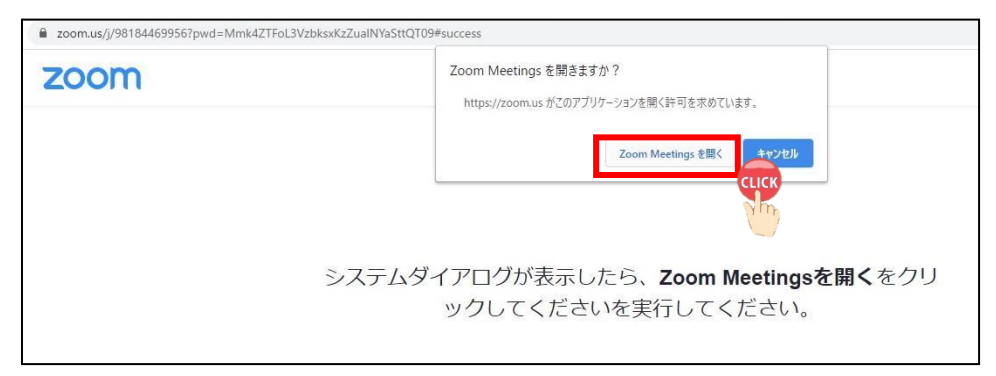

<sup>【</sup>承認待機画面に移行後】

ホストが承認の後、「コンピューターでオーディオに参加」をクリック。

| - ×                              | じのようにオーディオ会議に参加しますか? | ×               |
|----------------------------------|----------------------|-----------------|
|                                  | 電話で参加                | コンピューターのオーディオ   |
| ○ ホストがこのミーティングを開始するのをお待ちくださ      | 2                    |                 |
| し。<br>時時1,10,00 PM               |                      |                 |
| BUSE: 12:20 PM                   | コンピューター              | でオーディオに参加       |
|                                  | コンピュータ               | ーオーディオのテスト      |
|                                  |                      |                 |
| コンピューターのオーディオをテスト                | 7                    |                 |
| ホストの場合は、ログインしてこのミーティングを開始してください。 | - こーティングへの参加時に、自動的にコ | レビューターでオーディオに参加 |
| 箱                                |                      |                 |

### Zoom ミーティングが開始される。

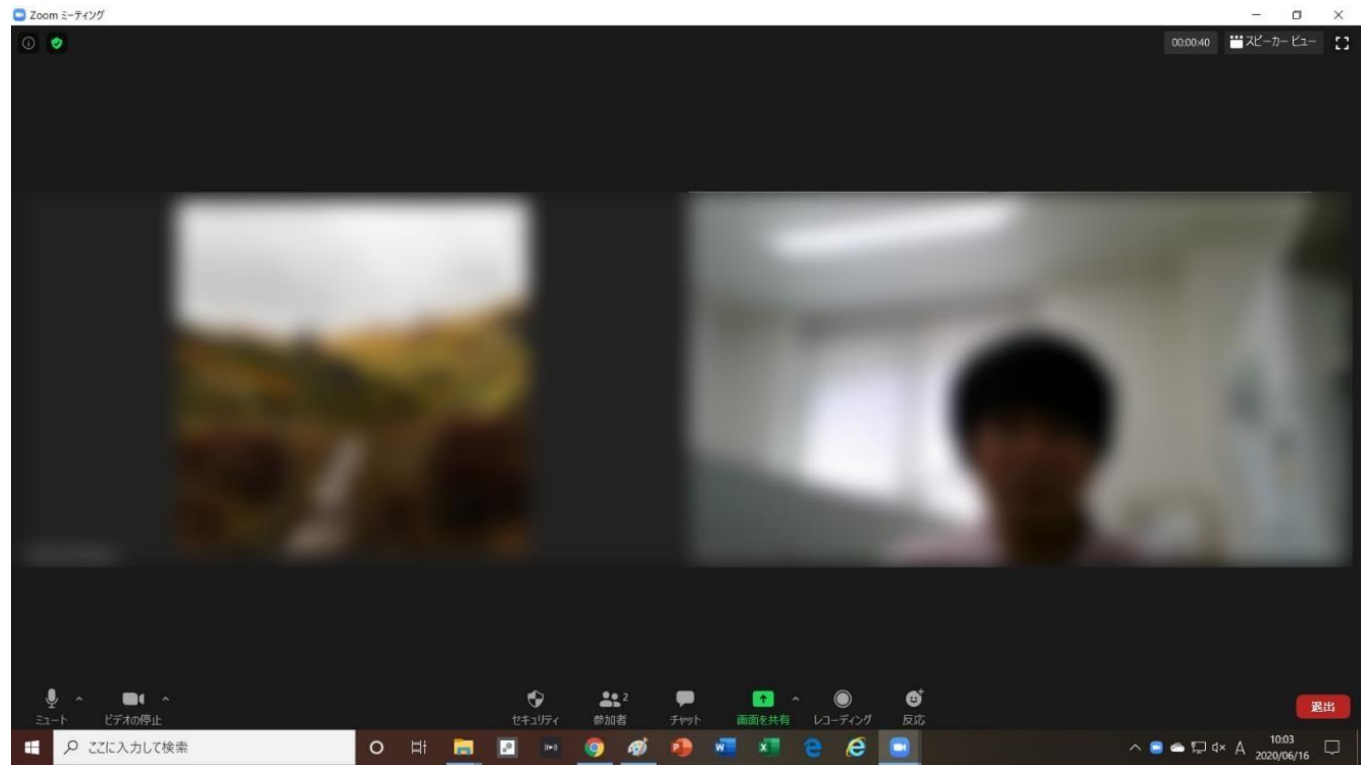

 招待メールにある「ミーティングID」と「パスワード」を直接入力するか、「招待 URL」をクリックすると待 機画面へ移行し、「待機しています」と表示される。

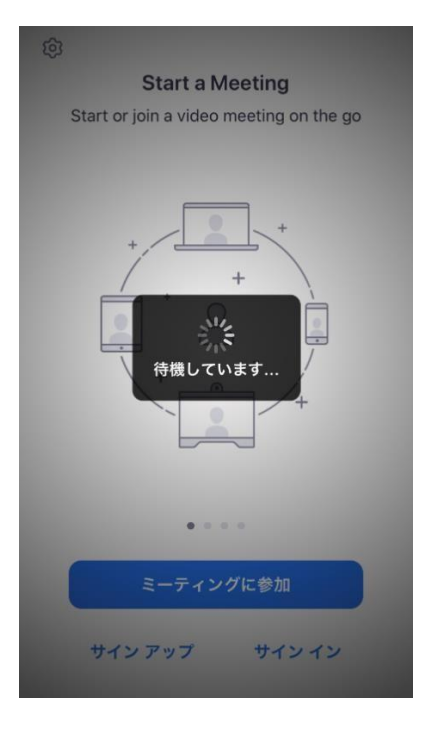

② 承認後、「"Zoom"がマイクへのアクセスを求めています」⇒「OK」をタップ。

| Gmail 📲   | (î                    | 19:28            |         | @ 🔳   |
|-----------|-----------------------|------------------|---------|-------|
|           | 0                     | Zoom ~           |         | 退出    |
|           |                       |                  |         |       |
|           |                       |                  |         |       |
|           |                       |                  |         |       |
|           |                       |                  |         |       |
|           |                       |                  |         |       |
|           | Zoom"がマ               | イクへのフ            | ックセスを   | ÷     |
|           | <b>求め</b><br>ミーティング中に | うています<br>:会話するに( | ま、Zoomに |       |
| 3         | マイクへのアクセ              | とスを与える。<br>す。    | 必要がありま  |       |
|           | 許可しない                 |                  | ОК      |       |
|           |                       |                  |         |       |
|           |                       |                  |         |       |
|           |                       |                  |         |       |
|           |                       |                  |         |       |
|           | ホストがまだ                | ミーティング           | グに参加して  | ていません |
|           |                       | ++ 75            |         | •••   |
| 1 - 7 - 7 | ヒナイの開始                |                  | 参加者     | 許相    |

## ③「インターネットを使用した通話」をタップ。

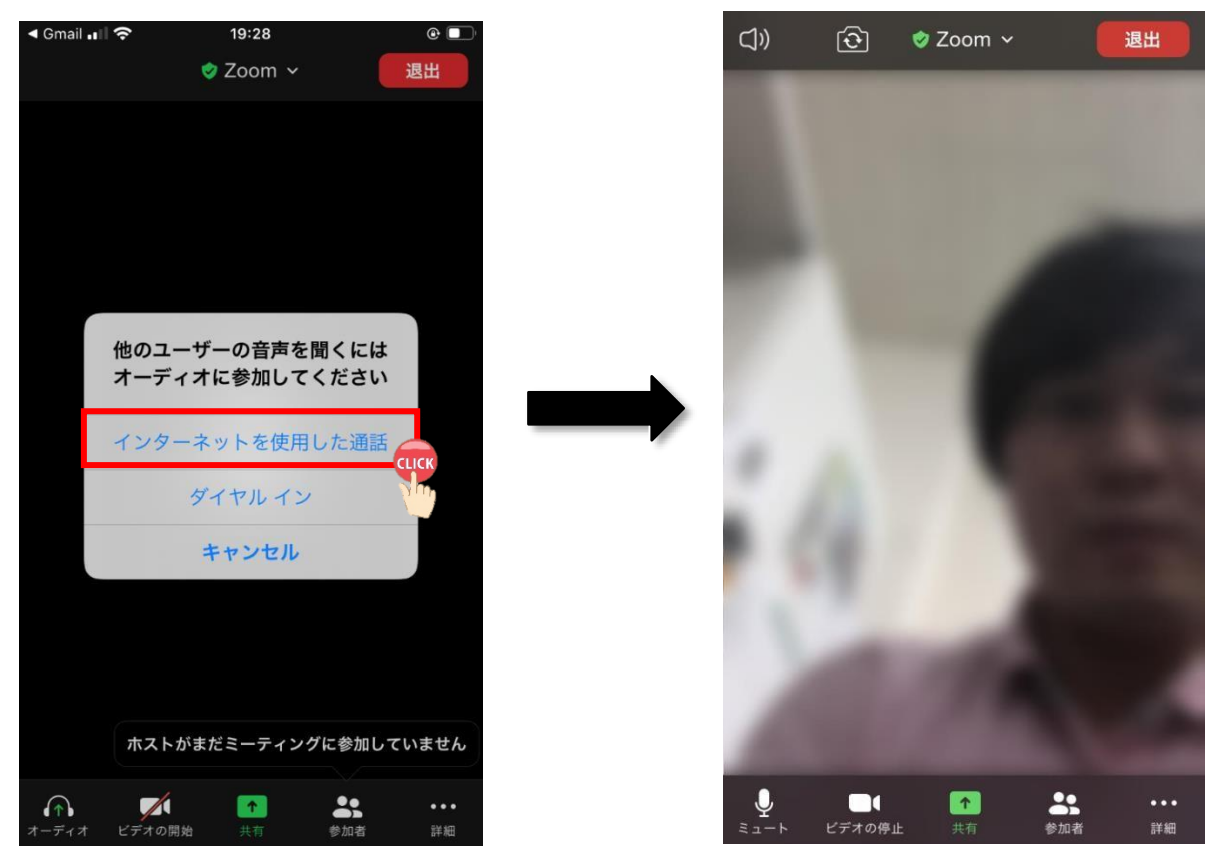

Zoom ミーティングが開始される。

# V. Zoom の主な機能

### 1. 共通(参加者・ホスト)の機能

- (1) 画面左下の機能
- ①マイク

アイコンをクリックして「オン」「オフ」を切り替え。

| マイク「オン」の状態         | マイク「オフ」の状態                 | 詳細な機能の設定画面                                                                       |  |
|--------------------|----------------------------|----------------------------------------------------------------------------------|--|
| 自分の声が <u>届く</u> 状態 | 消音<br>自分の声が <u>届かない</u> 状態 | <b>マイク</b><br>〜 内蔵マイク (Realtek High Definition Audio)<br>システムと同じ                 |  |
| . <b>.</b>         | <i>%</i> ^                 | <b>スピーカー</b><br>〜 スピーカー (Realtek High Definition Audio)<br>システムと同じ               |  |
| ₹<br>1-15          | ミュート解除                     | 人ヒーカー&マイクをテストする… CLICK<br>電話のオーディオに切り替える…<br>コンピューターのオーディオから退出                   |  |
|                    |                            | オーナイオ設定<br>シュート<br>・<br>・<br>・<br>・<br>・<br>・<br>・<br>・<br>・<br>・<br>・<br>・<br>・ |  |
| Check              | ×                          |                                                                                  |  |
|                    | 8 フィクをテフトする】               |                                                                                  |  |
|                    |                            |                                                                                  |  |
| ちんしょう 特にはじめ        | ってZoom を使用する方は、            | 参加前にご確認いただくことをおすすめします!                                                           |  |

② ビデオ

ビデオのアイコンをクリックすると「オン」「オフ」の操作が可能。

| ビデオ <b>  オン</b> 」の状態 | ビデオ  <mark>オフ</mark> 」の状態 | 詳細な機能の設定画面                                |
|----------------------|---------------------------|-------------------------------------------|
| 自分の顔が                | 自分の顔が                     | カメラ                                       |
| 相手に見える状態             | 相手に見えない状態                 | <ul> <li>NEC Integrated Camera</li> </ul> |
|                      |                           | 仮想背景を選択してください                             |
|                      |                           | ビデオ設定                                     |
| ビデオの停止               | ヒナオの開始                    |                                           |
|                      |                           | ビデオの特止 、                                  |

### 2. 参加者の機能

#### (1) 画面中央下の機能一覧

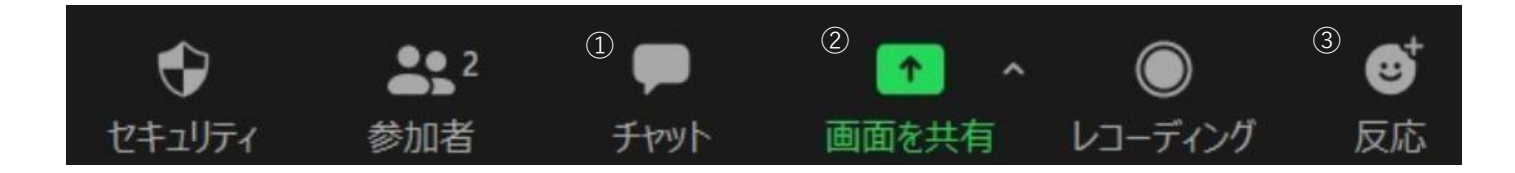

①チャット

参加者全員または参加者1名へメッセージを送ることができる。ファイル送信も可能。

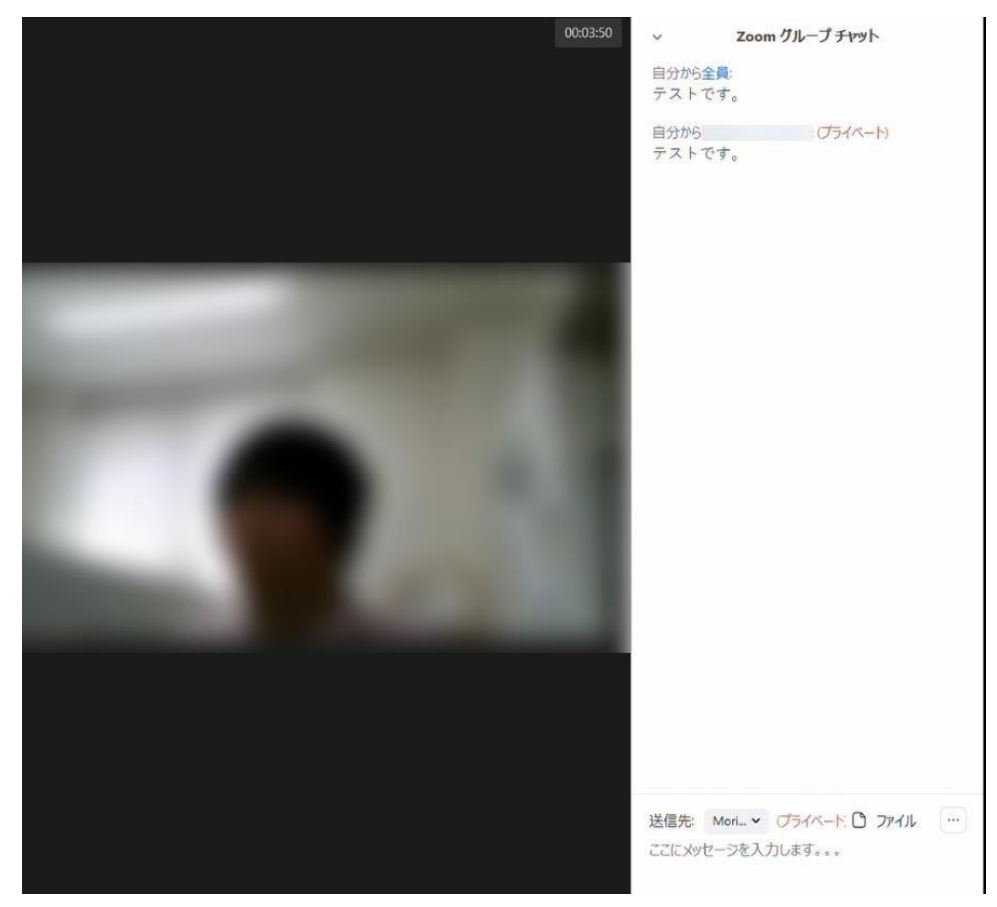

② 画面を共有

参加者同士で書類を確認・共有することができる。 例)Word や Power Point の画面 予めファイルを開いておくと、画面に表示される。データを選択し、右下「共有」をクリック。

| 共有するウィンドウまたはアプリケーションの選択                                                                                                    | ペーシック                                  | 詳細 ファイル                                                                                                    | ×                                      | *    |
|----------------------------------------------------------------------------------------------------|----------------------------------------|----------------------------------------------------------------------------------------------------|----------------------------------------|------|
|                                                                                                    | 2                                      | -<br>                                                                                                    |                                        |      |
| and the second second sec | ホワイトボード                                | iPhone/iPad                                                                                                |                                        |      |
|                                                                                                    | Contract<br>ZOOM<br>From State<br>BOOK |                                                                                                    |                                        |      |
| 画面共有時に音声を流したい時は                                                                                                    | enerations<br>om クラウドミーティング            | 「<br>「<br>「<br>」<br>」<br>」<br>」<br>」<br>」<br>、<br>」<br>、<br>」<br>、<br>、<br>、<br>生活訓練)…<br>「<br>」<br>、<br>」 | ************************************** |      |
| 「コンピューターの音声を共有」<br>にチェックを入れる!                                                                                                    | - M - 222                              |                                                                                                    |                                        |      |
| た<br>た<br>た<br>た<br>た<br>た<br>た<br>、<br>、<br>、<br>、<br>、<br>、<br>、<br>、<br>、<br>、<br>、<br>、<br>、                                                                                                    | 11-2425                                | 出席済み出席者 - Zoom - Googl.                                                                                    | + <i>v</i> 7 <del>7</del> <i>v</i>     | 1000 |
| □ コンピューターの音声を共有 □ 全画面ビデ                                                                                                    | オクリップ用に最適化                             |                                                                                                    | 共有                                     |      |

画像は画面共有中の状態。Zoom 機能一覧が画面の上方へ移動する。

「共有の停止」をクリックすると画面の共有が終了となる。

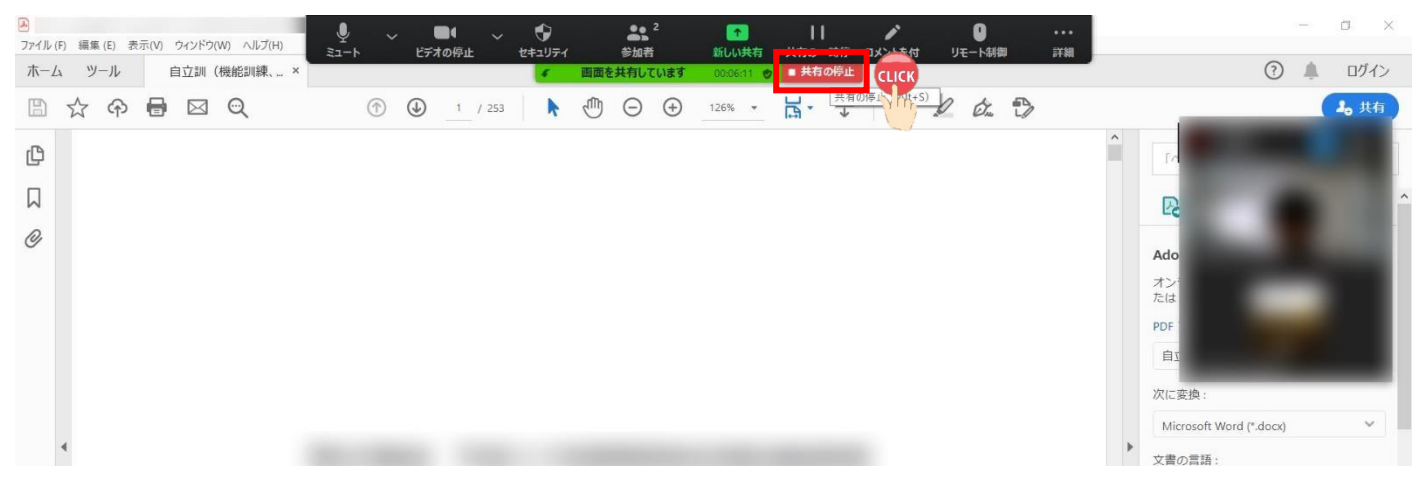

必要に応じて参加者が反応を示すことができる。

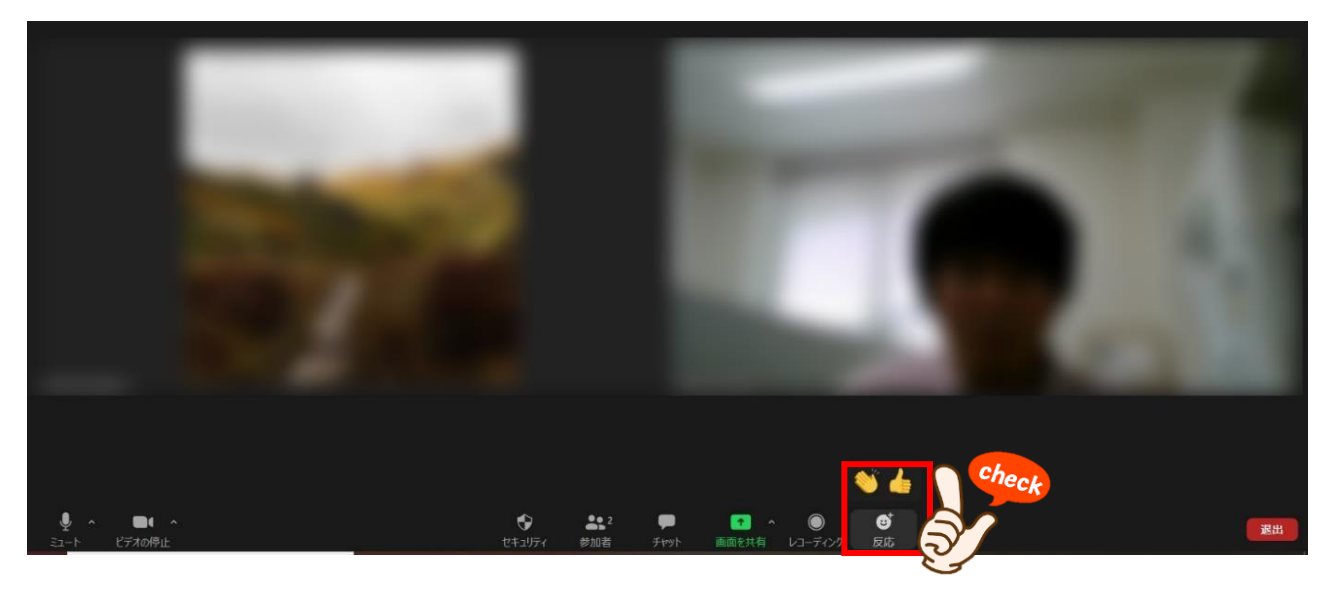

(3)「手を挙げる」機能

画面中央下「参加者」をクリック⇒画面右下「手を挙げる」をクリック 画面右上に「 ♥」が表示される。画面右下「手を降ろす」をクリックすると「 ♥ 」が消える。

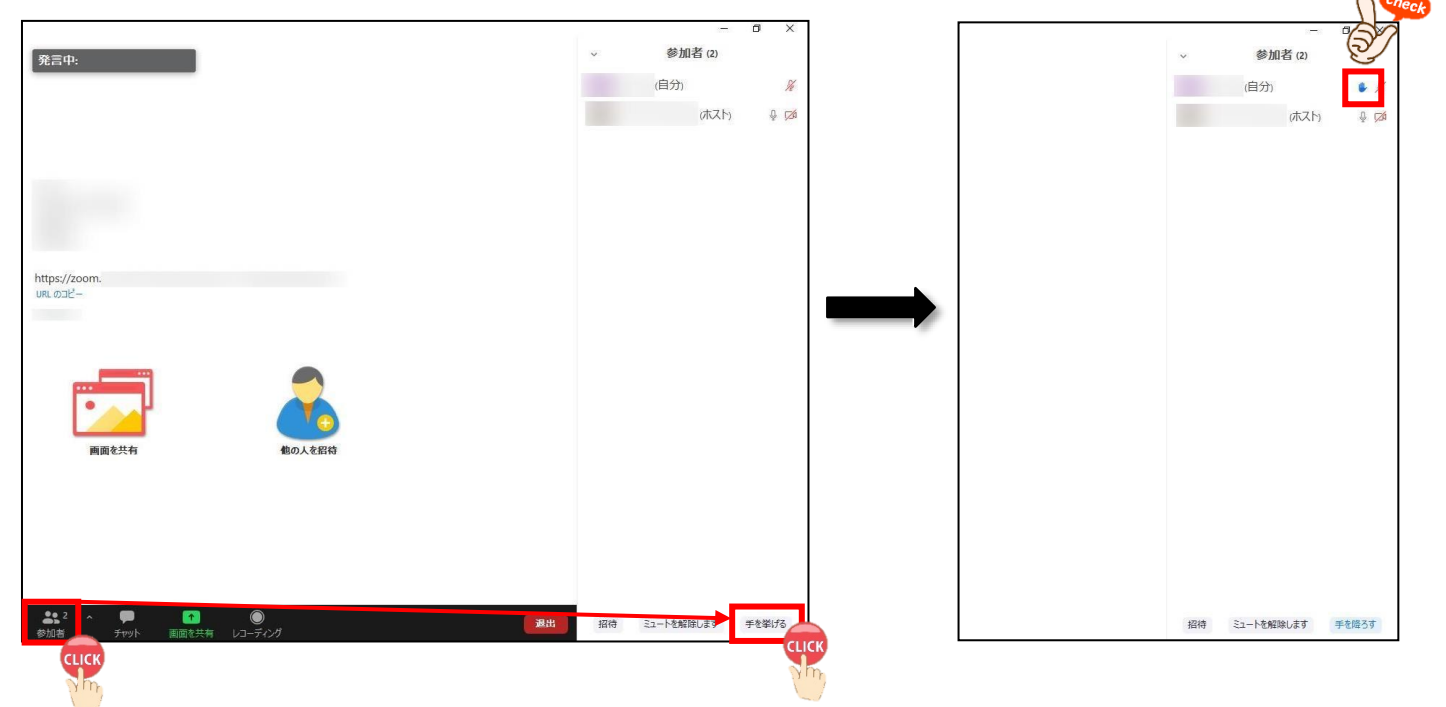

3. タブレット端末 (iOS、Android) の場合

※ 画像は iPhone (iOS) のもの

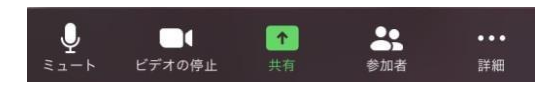

① マイク・ビデオ

パソコン使用時と同じ機能(p.10)

2 共有

「共有」をタップすると、下記の画面が表示される。

該当するデータが保存されている場所をタップするとデータが参加者と共有される。

| <b>(</b> ]») | 🥏 Zoom 🗸           | 退出 |
|--------------|--------------------|----|
|              | 画面                 |    |
|              | 写真                 |    |
|              | iCloud Drive       |    |
|              | Dropbox            |    |
|              | Microsoft OneDrive |    |
|              | Google Drive       |    |
|              | Box                |    |
|              | Web サイト URL        |    |
|              | ブックマーク             |    |
|              | キャンセル              |    |

#### ③詳細

チャットなど、その他の機能が格納されている。

| ()  | 🥏 Zoom 🗸                | 退出  |
|-----|-------------------------|-----|
|     |                         |     |
|     |                         |     |
|     | ホストとしてサインインする           | 5   |
| ホスト | 、役を務めるにはホストキーを<br>てください | 入力し |
|     | チャット                    |     |
|     | ミーティング設定                |     |
|     | ミーティングを最小化              |     |
|     | バーチャル背景                 |     |
|     | 手を挙げる                   |     |
|     | オーディオの切断                |     |
|     | キャンセル                   |     |

画面右上にカーソルを持っていくと<mark>青色「…」が表示</mark>される。

① 青色「…」をクリック→「名前の変更」をクリック。

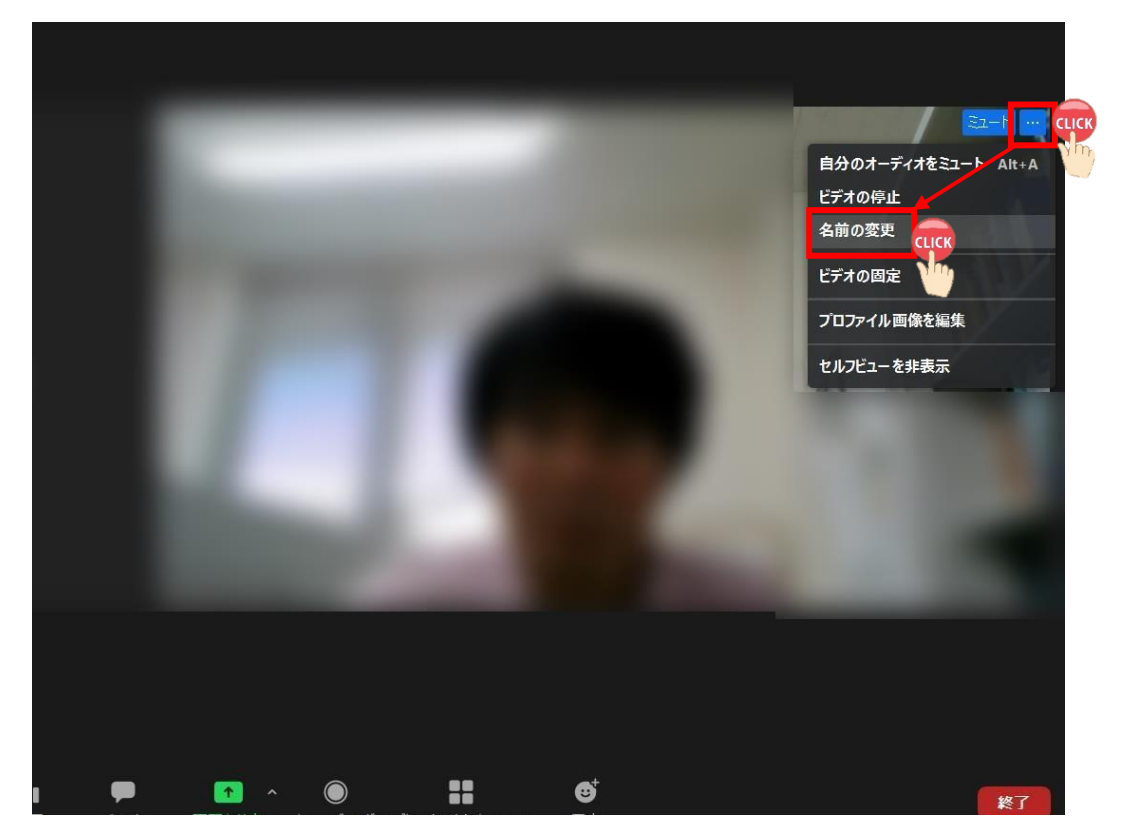

② 「新規表示名を入力してください」のところで新たな氏名を入力→「OK」をクリック。

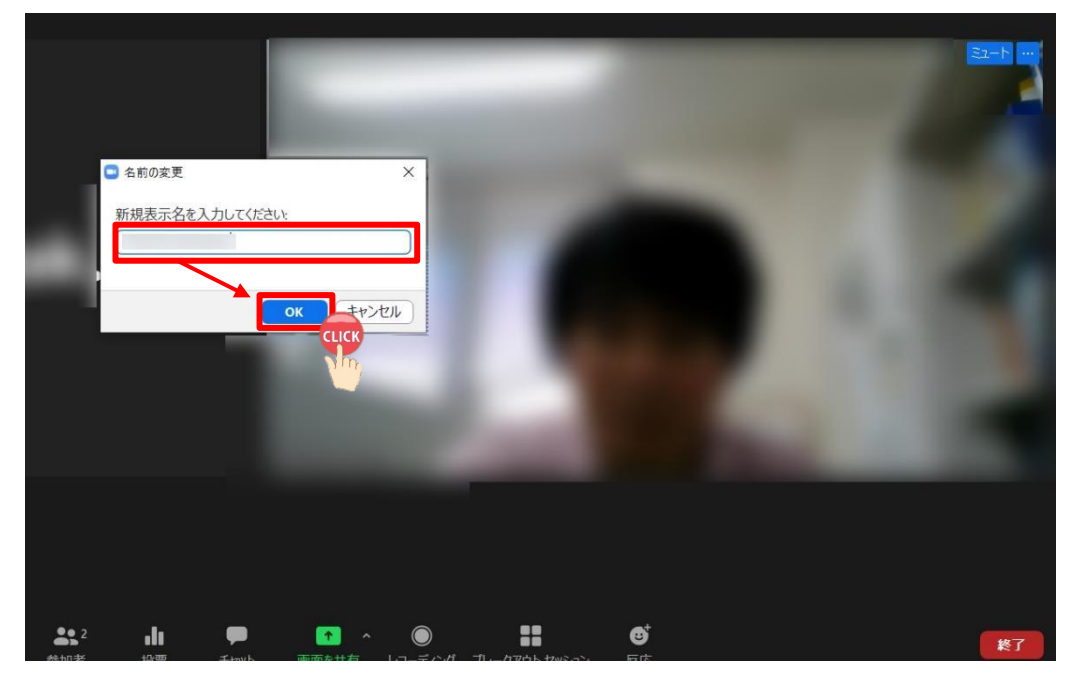

【作成者】

一般社団法人 千葉県作業療法士会 Web研修班

【出典】

公益社団法人 新潟県作業療法士会:Zoomを活用したWeb会議「参加」マニュアル, <https://www.niigata-ot.com/about/paper/>